# patagonia®

## **Employee Charity Match Program Guide**

### A few reminders about the Employee Match Program...

- Only regular and fixed-term employees are eligible for the Employee Match  $\bullet$ **Program.** Unfortunately, seasonal employees without a Patagonia e-mail address are not eligible for the program at this time.
- **Donations must be made by a Patagonia employee. Donations made by family**  $\bullet$ members or friends are not eligible for matching.
- The minimum gift eligible for matching is \$5. •
- The maximum amount matched for each employee is \$10,000 each calendar year.
- Donations larger than \$2,000 must be pre-approved in order to guarantee a full  $\bullet$ Patagonia match. Please contact employee.match@patagonia.com for approval.

## Now let's get back to how you can get your donation matched!

# Go to the website of the organization you'd like to donate to, or go to Patagonia Action Works if you'd like to donate to a Patagonia grantee.

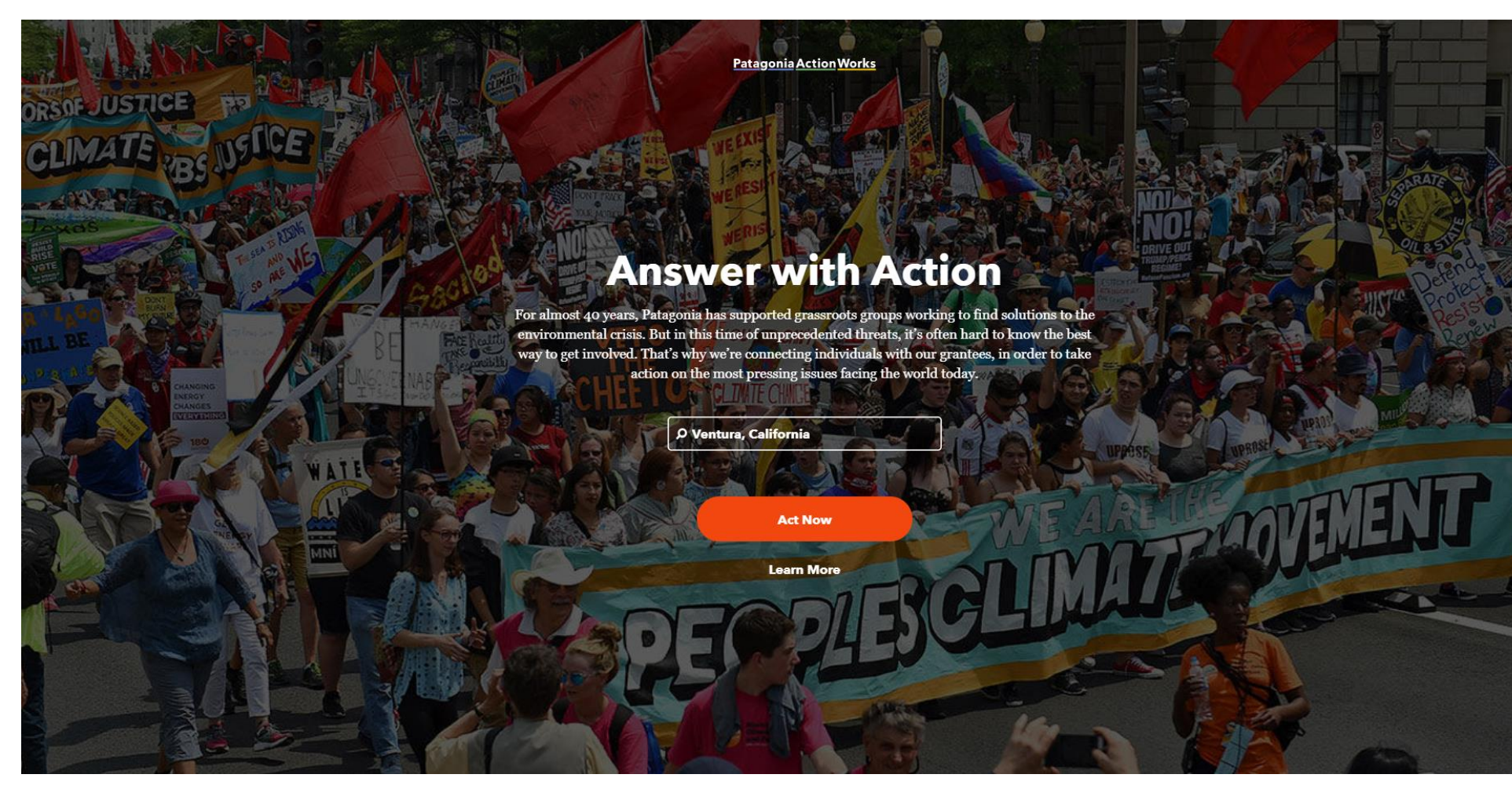

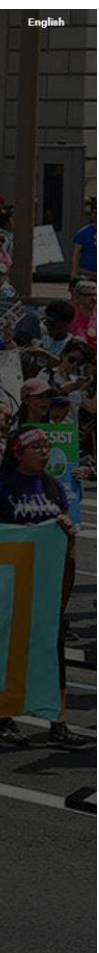

## Make your donation.

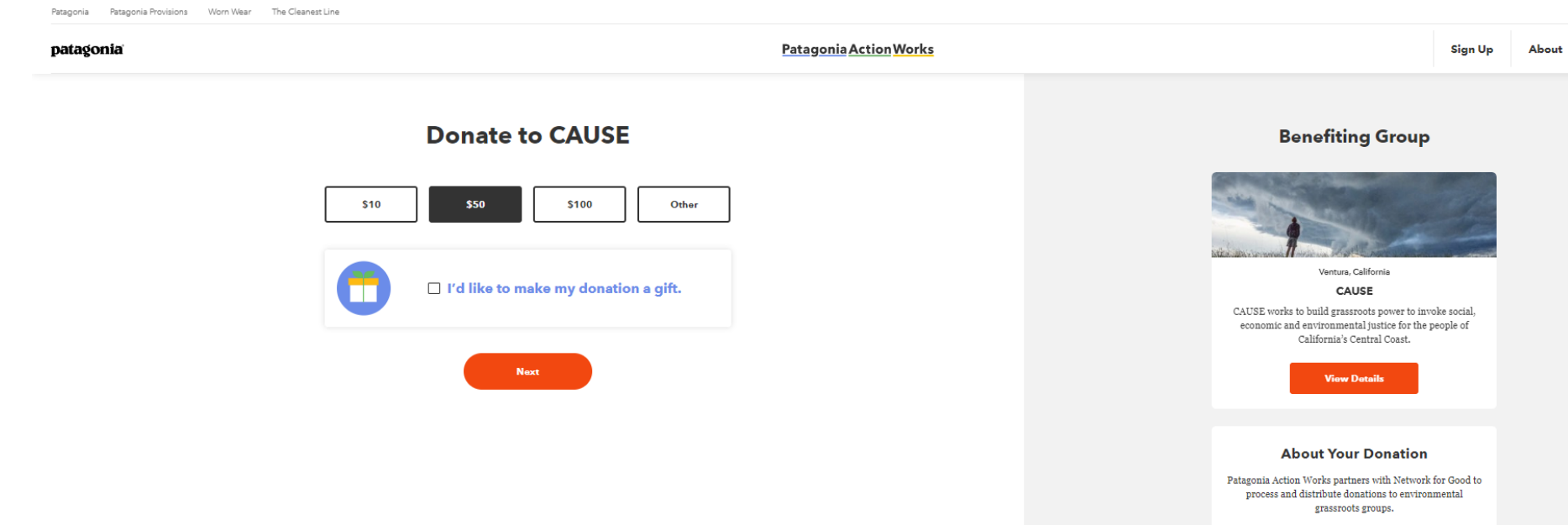

Read Donation FAQs 🖾

Powered by Network for Good,

#### patagonia

My Account

Campaigne

## Take a screenshot of the donation confirmation e-mail, or save it as a pdf, as you will need this for your donation match to be processed.

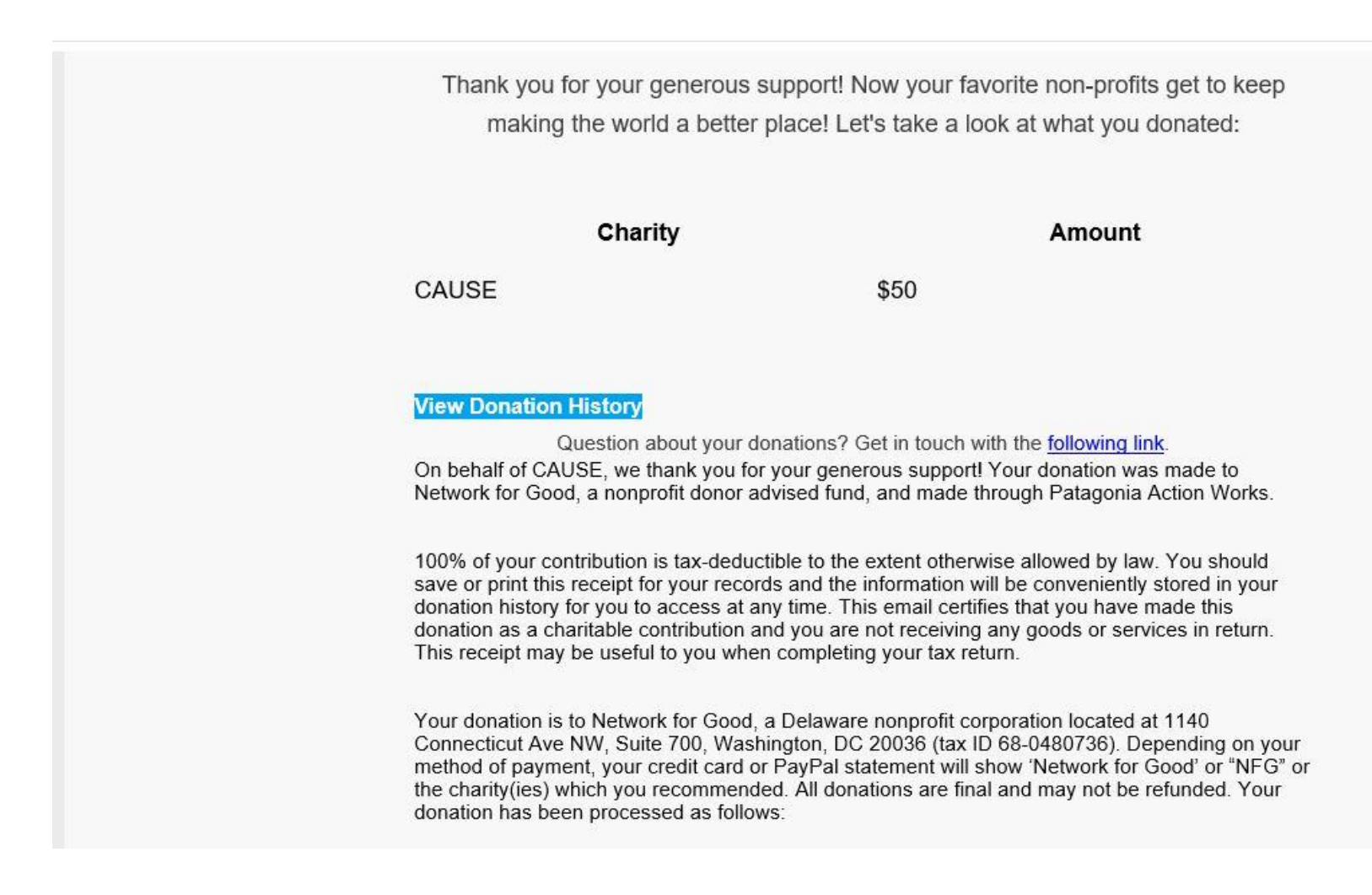

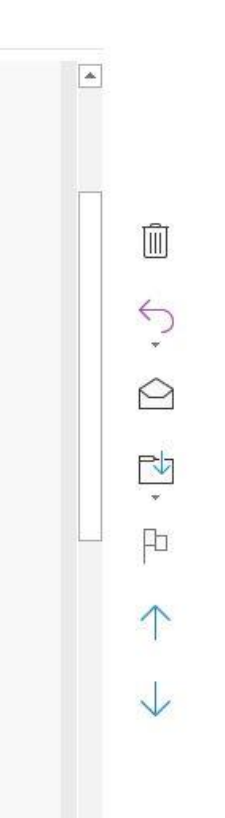

# Once you have saved a screen shot or PDF version of your donation confirmation e-mail, go to the <u>Employee Charity Match Program</u> page on SharePoint.

| ::: SharePoint                                           |                                                                                                    | ۵ <sup>1</sup> ۵                                                                                                    |
|----------------------------------------------------------|----------------------------------------------------------------------------------------------------|----------------------------------------------------------------------------------------------------|
| BROWSE PAGE                                              |                                                                                                    | € SHARE ☆ FOLLOW                                                                                                    |
| <b>patagonia</b> ' <sup>Em</sup><br>E                    | mployee Charity Match Program                                                                                                    | Search this site                                                                                                    |
| Employee Activism<br>Employee Charity Match<br>Dashboard | Patagonia Employee Charity Match Program                                                                                                    |                                                                                                    |
| Recent                                                   | If you are interested in the match opportunity to support Australian organizations helping the wildlife, communities, and environment that have been impacted by the wildfires, please make sure to take the steps below for your match request.                                                                                                    |                                                                                                    |
|                                                          | 1. Choose from the following list the organization(s) you would like to donate to:                                                                                                    | Submit a Match Request                                                                                                    |
| <ul> <li>COLUMAS</li> </ul>                              | Nature Foundation South Australia's Wildlife Recovery Fund<br>Gippsland Emergency Relief Fund (GERF)<br>Goongerah Environment Centre (GECO)<br>Wildlife Victoria<br>Native Animal Rescue Group (NARG)<br>Bangalow Koalas                                                                                                    | Search for a Patagonia Charitable Organization<br>Need More Information?                                                                                                  |
|                                                          | 2 After reviewing the program guidelines below head to the Employee Charity Match Dashboard & Online Form                                                                                                    | the complete Employee Charity Match Program Guidelines.                                                                                                    |
|                                                          | 3. Select 'New +' to submit a match request and fill out your name, the organization's name, the donation amount on the form.                                                                                                    |                                                                                                    |
|                                                          | 4. Submit your form and expect your donation to be processed within a few months!                                                                                                    | Questions?<br>For questions about your donation match or additional information about the Employee Charity Match<br>Program, please contact employee.match@patagonia.com. |
|                                                          | Patagonia encourages employees to support local and national non-profit groups in a variety of ways – through monetary contributions, volunteerism, and activism. The Employee Charity Match Program was specifically created to encourage employees to make monetary donations to both Patagonia grantees and non-profit groups aligned with employees' interests.                                                                                                    |                                                                                                    |
|                                                          | Through the Employee Charity Match Program, Patagonia matches charitable contributions made by employees, <b>doubling</b> the funds organizations receive in your name! These organizations, ranging from environmental groups to homeless shelters to public radio stations, are chosen by the employees who make contributions. The Employee Charity Match Program is our way of doubling down on support for the organizations our employees care about most deeply.     |                                                                                                    |
|                                                          | If you would like to participate in this program, please review the program guidelines and complete the online Employee Charity Match Form. If you are interested in making a charitable donation but do not yet have an organization in mind, feel free to review the Patagonia Charitable Organizations list for ideas of social and environmental organizations we've donated to in the past.                                                                            |                                                                                                    |
|                                                          | Employee Charity Match Dashboard & Online Form                                                                                                    |                                                                                                    |
|                                                          | View your submitted and matched donations, enter a new charitable match request, and get a new organization approved for the Employee Charity Match Program. To record a one-time donation or request a payroll donation, click on 'New +' at the top of your donations dashboard. The new online Employee Charity Match Form will appear, and you will be prompted to submit the necessary information for a new Employee Charity Match request.                           |                                                                                                    |
|                                                          | Please note that all items in the Employee Charity Match Form must be complete for your donation to be approved for Patagonia match. This includes attaching proof of donation for one-time match donations and confirming that new organizations have active 501c3 status and meet Patagonia Employee Charity Match Guidelines. We encourage you to fill out the form in its entirety the first time to avoid any delay in groups receiving your matched funds. Thank you! |                                                                                                    |
|                                                          | Patagonia Charitable Organizations<br>Check out all the organizations currently eligible for the Employee Match Program. If you do not see your organization listed here, you can use the Employee Charity Match Form to submit a request for a new organization.                                                                                                    |                                                                                                    |

| P  |       | ٢   |      | ?    | ſ |        |  |
|----|-------|-----|------|------|---|--------|--|
| ☆  | FOL   | LOW | /    | EDIT | j | C      |  |
|    |       |     |      | ÷ )  | 0 | ^      |  |
|    |       |     |      |      |   |        |  |
|    |       |     |      |      |   |        |  |
|    |       |     |      |      |   |        |  |
|    |       |     |      |      |   |        |  |
|    |       |     |      |      |   |        |  |
|    |       |     |      |      |   |        |  |
|    |       |     |      |      |   |        |  |
|    |       |     |      |      |   |        |  |
| a  | 1011, | 011 | evic | W    |   |        |  |
|    |       |     |      |      |   |        |  |
| y١ | ∕lat  | ch  |      |      |   |        |  |
|    |       |     |      |      |   |        |  |
|    |       |     |      |      |   |        |  |
|    |       |     |      |      |   |        |  |
|    |       |     |      |      |   |        |  |
|    |       |     |      |      |   |        |  |
|    |       |     |      |      |   |        |  |
|    |       |     |      |      |   |        |  |
|    |       |     |      |      |   |        |  |
|    |       |     |      |      |   |        |  |
|    |       |     |      |      |   |        |  |
|    |       |     |      |      |   |        |  |
|    |       |     |      |      |   |        |  |
|    |       |     |      |      |   | $\sim$ |  |

## After reviewing the guidelines, click on 'Employee Charity Match **Dashboard & Online Form'.**

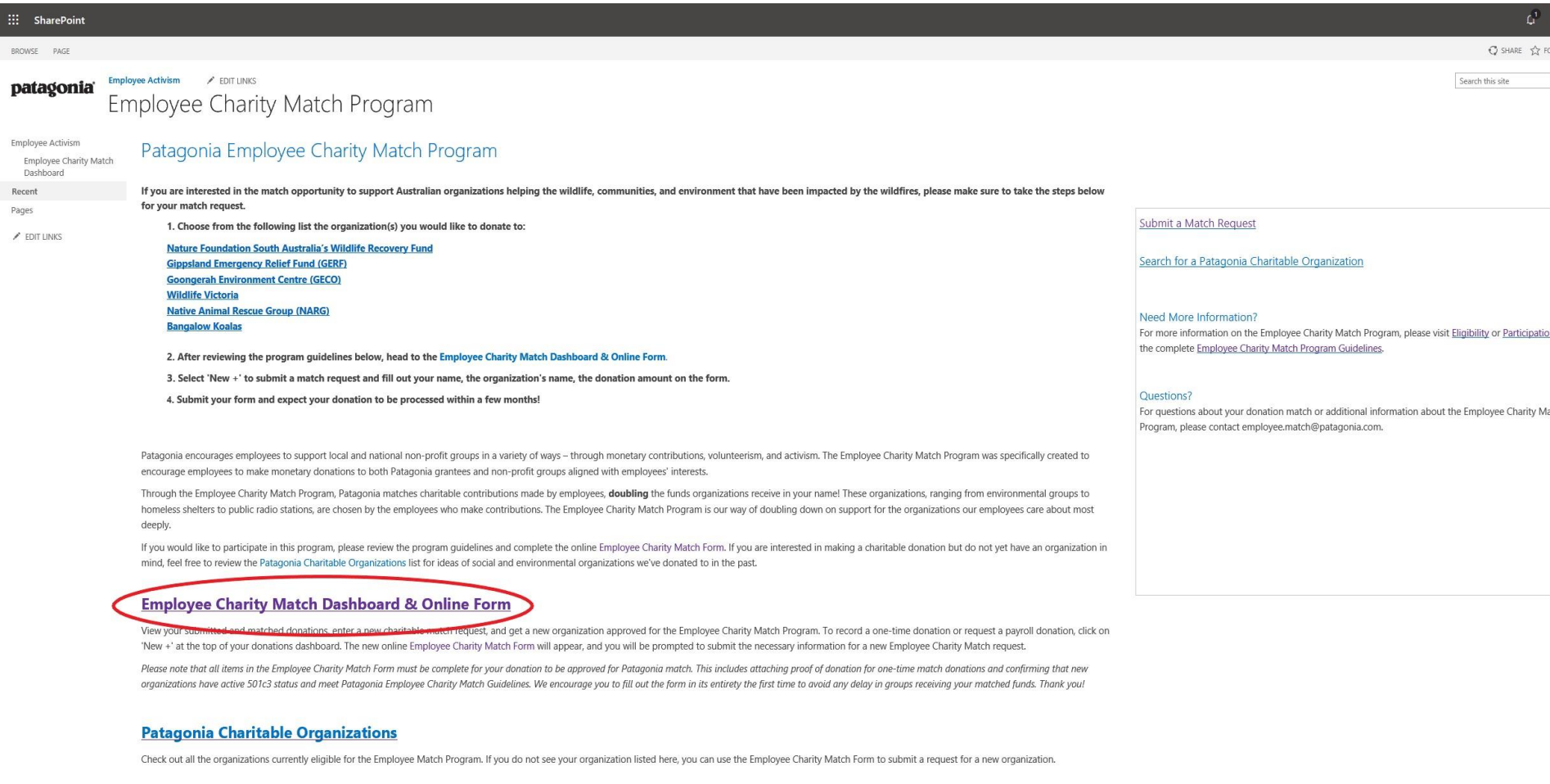

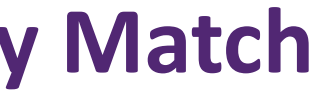

| ď                        | ٢                        | ?     | A     |
|--------------------------|--------------------------|-------|-------|
| ☆ FI                     | DLLOW                    | / EDI | r (E) |
|                          |                          | *     | ٩     |
| i <u>patio</u><br>ity Mi | <u>n</u> , or re<br>atch | view  |       |
|                          |                          |       |       |
|                          |                          |       |       |
|                          |                          |       | v     |

## On your Employee Match Dashboard, you will see all the donations you have had matched since 2017. If you have not submitted a match request during this period, your dashboard will be blank.

| SharePoint                                           |                                                 |                      |                                           |                                  |                                   |                                                                       | <u></u> ۵ (                    |
|------------------------------------------------------|-------------------------------------------------|----------------------|-------------------------------------------|----------------------------------|-----------------------------------|-----------------------------------------------------------------------|--------------------------------|
| <b>patagonia</b> E                                   | mployee Activism                                |                      |                                           |                                  |                                   | × N                                                                   | lot following 🖻 Share 🤜        |
| ✓ Search                                             | + New 🖉 Quick edit 🖷 Export to Excel 💊          | ▶ PowerApps ∨/ª Flow | $_{N}$ $\sim$ $\cdots$                    |                                  |                                   | ≡ Emp                                                                 | oyee Charity Match Dashboard   |
| <ul> <li>Employee Activism</li> <li>Pages</li> </ul> | Employee Charity Match D                        | ashboard             |                                           |                                  |                                   |                                                                       |                                |
| Edit                                                 | Employee Name $\checkmark$ Created $\checkmark$ | Status 🗸             | Charitable Organiza 🗸 🛛 Name of Organizat | $\checkmark$ Amount $\checkmark$ | Type of Donation $\smallsetminus$ | Notes to Organizati $^{\checkmark}$ Proof of Donation $^{\checkmark}$ | Processing Instructions $\vee$ |
|                                                      |                                                 |                      |                                           |                                  |                                   |                                                                       |                                |
|                                                      |                                                 |                      |                                           |                                  |                                   |                                                                       |                                |
|                                                      |                                                 |                      |                                           |                                  |                                   |                                                                       |                                |
|                                                      |                                                 |                      |                                           |                                  |                                   |                                                                       |                                |
|                                                      |                                                 |                      |                                           |                                  |                                   |                                                                       |                                |
|                                                      |                                                 |                      |                                           |                                  |                                   |                                                                       |                                |
|                                                      |                                                 |                      |                                           |                                  |                                   |                                                                       |                                |
|                                                      |                                                 |                      |                                           |                                  |                                   |                                                                       |                                |
|                                                      |                                                 |                      |                                           |                                  |                                   |                                                                       |                                |
|                                                      |                                                 |                      |                                           |                                  |                                   |                                                                       |                                |
|                                                      |                                                 |                      |                                           |                                  |                                   |                                                                       |                                |
| Return to classic SharePoint                         | ٩                                               |                      |                                           |                                  |                                   |                                                                       |                                |

#### patagonia

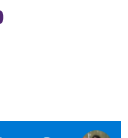

Next steps

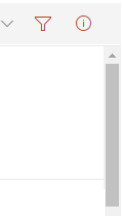

9

## Select ' + New ' to submit a new match request for the donation you made.

| ::: SharePoint                                       |                             |                          |                                                                    |                                   |                                                     | o 🐵 ? 📵                                                |
|------------------------------------------------------|-----------------------------|--------------------------|--------------------------------------------------------------------|-----------------------------------|-----------------------------------------------------|--------------------------------------------------------|
| <b>patagonia</b> ' El                                | mployee Activism            |                          |                                                                    |                                   | ☆ Not                                               | following 🖻 Share 🤿 Next steps                         |
| ✓ Search                                             | + New 🖉 Quick edit 🕮 Export | to Excel 🔅 PowerApps 🗸 💅 | Flow $\vee \cdots$                                                 |                                   | = Employ                                            | ee Charity Match Dashboard $ arsim                   $ |
| <ul> <li>Employee Activism</li> <li>Pages</li> </ul> | Employee Charity M          | atch Dashboard           |                                                                    |                                   |                                                     |                                                        |
| Edit                                                 | Employee Name $\vee$ Create | ed V Status V            | Charitable Organiza $\vee$ Name of Organizati $\vee$ Amount $\vee$ | Type of Donation $\smallsetminus$ | Notes to Organizati $\vee$ Proof of Donation $\vee$ | Processing Instructions $\searrow$                     |
|                                                      |                             |                          |                                                                    |                                   |                                                     |                                                        |
|                                                      |                             |                          |                                                                    |                                   |                                                     |                                                        |
|                                                      |                             |                          |                                                                    |                                   |                                                     |                                                        |
|                                                      |                             |                          |                                                                    |                                   |                                                     |                                                        |
|                                                      |                             |                          |                                                                    |                                   |                                                     |                                                        |
|                                                      |                             |                          |                                                                    |                                   |                                                     |                                                        |
|                                                      |                             |                          |                                                                    |                                   |                                                     |                                                        |
|                                                      |                             |                          |                                                                    |                                   |                                                     |                                                        |
|                                                      |                             |                          |                                                                    |                                   |                                                     |                                                        |
|                                                      |                             |                          |                                                                    |                                   |                                                     |                                                        |
|                                                      |                             |                          |                                                                    |                                   |                                                     |                                                        |
| Return to classic SharePoint                         | 4                           |                          | н.<br>                                                             |                                   |                                                     |                                                        |

#### patagonia

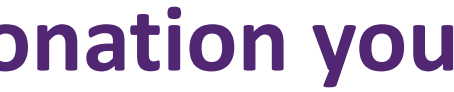

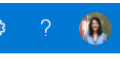

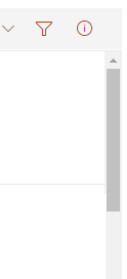

## Begin your match request by entering your name into the 'Employee' Name' field.

| SharePoint                                           |                                                                                                    |                                                                                                    | 0 Ø                                                   |
|------------------------------------------------------|----------------------------------------------------------------------------------------------------|----------------------------------------------------------------------------------------------------|-------------------------------------------------------|
| patagonia - E                                        | Employee Activism                                                                                                    | 🔛 Save 🗙 Cancel 🐵 Copy link 😻 Customize with PowerApp                                                                                                    | ps                                                    |
| ,                                                    | $+$ New $\sim$ Quick edit i 🕮 Export to Excel 🔅 PowerApps $\sim$ $\circ$ PowerApps $\sim$ $\circ$ PowerApps $\sim$ PowerApps $\sim$ PowerApp | Employee Name *                                                                                                    |                                                       |
| <ul> <li>Employee Activism</li> <li>Pages</li> </ul> | Employee Charity Match Dashboard                                                                                                    | Lisa Pike USA PikE VP of Environmental Activism                                                                                                    |                                                       |
| Edit                                                 |                                                                                                    | Please select an Option<br>Please select from one of the approved organizations available in the drop dow<br>your organization here, please select "New Organization" and fill out the necess<br>if you organization is available in the drop down list, you do NOT need to fill ou<br>below. | vn list. If you o<br>sary informati<br>ut the informa |
|                                                      |                                                                                                    | Amount *<br>Enter a number                                                                                                    |                                                       |
|                                                      |                                                                                                    | Type of Donation * <ul> <li>One Time Donation</li> </ul>                                                                                                    |                                                       |
|                                                      |                                                                                                    | Notes to Organization                                                                                                    |                                                       |
|                                                      |                                                                                                    | Enter value here<br>—<br>Please enter text that you would like to be included in the check memo (limit 30<br>is entered, the check memo will default to your name.                                                                                                    | 0 characters).                                        |
|                                                      |                                                                                                    | Check Pick-Up Requested                                                                                                    |                                                       |
|                                                      |                                                                                                    | Please check this box if you would like to pick up the group's matched donatior<br>Accounting. If you do not select this option, the donation match check from Pal<br>directly to the group.                                                                                                  | n check from<br>Itagonia will b                       |
|                                                      |                                                                                                    | Processing Instructions                                                                                                    |                                                       |
| Return to classic SharePoint                         | 4                                                                                                    | Enter value here Enter text if you have additional instructions or information for Enviro or Accou                                                                                                    | unting about t                                        |

#### patagonia

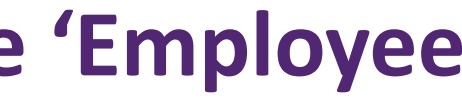

| 3              | ?      | (        |   |
|----------------|--------|----------|---|
|                |        | $\times$ | - |
|                |        |          | I |
|                |        |          | I |
|                |        |          | I |
|                |        |          | I |
|                |        |          | I |
|                | $\sim$ |          | I |
| do no          | ot see |          | I |
| ion b<br>ation | elow.  |          | I |
|                |        |          | I |
|                |        |          |   |

. If no text

be mailed

## From the provided drop-down menu, select the organization you've made a donation to.

| SharePoint                            |                                                                            | Cape Ann's Business Incubator                  | <b>^</b>                                                                                                    |
|---------------------------------------|----------------------------------------------------------------------------|------------------------------------------------|----------------------------------------------------------------------------------------------------|
|                                       |                                                                            | Cape Cod Commerical Fishermen's Alliance, Inc. | Save 🗙 Cancel 🐵 Copy link 😻 Customize with PowerApps                                                                                                    |
| <b>patagonia</b> Fr                   | mplovee Activism                                                           | Cape Elizabeth Land Trust                      |                                                                                                    |
| Possible -                            |                                                                            | Capital Institute                              | Now item                                                                                                    |
|                                       |                                                                            | Capital Public Radio                           |                                                                                                    |
| ✓ Search                              | + New 🖉 Quick edit 👼 Export to Excel 🚸 PowerApps 🗸 👦 How 🗸 🖓               | Carbon Cycle Institute                         | Employee Name *                                                                                                    |
| <ul> <li>Employee Activism</li> </ul> |                                                                            | Carnegie Library of Pittsburgh                 | LISA PIKE × Enter a name or email address                                                                                                    |
| Pages                                 | Employee Charity Match Dashboard                                           | Carroll County YMCA, Camp Nellie Huckins       |                                                                                                    |
| rages                                 |                                                                            | CASA of Santa Barbara County                   | Charitable Organization *                                                                                                    |
| Edit                                  | Employee Name $\checkmark$ Created $\checkmark$ Status $\checkmark$ Charit | a Cascades Raptor Center                       | Select an option V                                                                                                    |
|                                       |                                                                            | Cascadia Wildlands                             | Please select from one of the approved organizations available in the drop down list. If you do not see<br>your organization here, please select "New Organization" and fill out the necessary information below.                                                                                                    |
|                                       |                                                                            | Casper Rotary Foundation                       | If you organization is available in the drop down list, you do NOT need to fill out the information<br>below.                                                                                                    |
|                                       |                                                                            | Catamount Trail Association                    |                                                                                                    |
|                                       |                                                                            | Catawba Riverkeeper Foundation                 | Amount *                                                                                                    |
|                                       |                                                                            | Cate School                                    | Enter a number                                                                                                    |
|                                       |                                                                            | Catholic Charities of the Rio Grande Valley    | Type of Donation *                                                                                                    |
|                                       |                                                                            | Cats Cradle Rescue                             | One Time Donation                                                                                                    |
|                                       |                                                                            | Catskill Mountiankeeper                        |                                                                                                    |
|                                       |                                                                            | CAUSE                                          |                                                                                                    |
|                                       |                                                                            | CEIBA Found CAUSE r Tropical Conservation      | Notes to Organization                                                                                                    |
|                                       |                                                                            | Center for Biological Diversity                | Enter value here                                                                                                    |
|                                       |                                                                            | Center For Environmental Law & Policy          | Please enter text that you would like to be included in the check memo (limit 30 characters). If no text<br>is entered, the check memo will default to your name.                                                                                                    |
|                                       |                                                                            | Center for Food Safety                         |                                                                                                    |
|                                       |                                                                            | Center for Food Safety - Hawaii                | Check Pick-Up Requested                                                                                                    |
|                                       |                                                                            | Center For Health Environment And Justice      | Please check this box if you would like to pick up the group's matched donation check from                                                                                                    |
|                                       |                                                                            | Center for Justice/Spokane Riverkeeper         | Accounting. If you do not select this option, the donation match check from Patagonia will be mailed<br>directly to the group.                                                                                                    |
|                                       |                                                                            | Center for Large Landscape Conservation        |                                                                                                    |
|                                       |                                                                            | Center for Public Interest Research            | Processing Instructions                                                                                                    |
| Return to classic SharePoint          | 4                                                                          | Center for Regenerative Agriculture            | Criter Value nere     Face and if nere band additional to be reference to face particle for Particle on Accounting to band above above abov |

If you <u>do not see</u> the organization you donated to in the drop-down menu, and they are on Action Works, please send an e-mail to employee.match@patagonia.com.

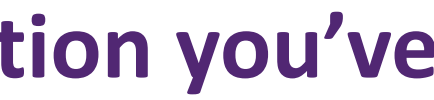

| 3               | ?               | ()       |   |
|-----------------|-----------------|----------|---|
|                 |                 | $\times$ | Â |
|                 |                 |          |   |
|                 |                 |          |   |
|                 |                 |          |   |
|                 |                 |          |   |
|                 |                 |          |   |
|                 |                 |          |   |
|                 |                 |          |   |
|                 | $\sim$          |          |   |
| do no<br>tion b | ot see<br>elow. |          |   |
| ation           |                 |          |   |
|                 |                 |          |   |
|                 |                 |          |   |
|                 |                 |          |   |
|                 |                 |          |   |
|                 |                 |          |   |
|                 |                 |          |   |
|                 |                 |          |   |
|                 |                 |          |   |
| 16              |                 |          |   |
| . If no         | text            |          |   |
|                 |                 |          |   |
|                 |                 |          |   |
| i<br>be ma      | ailed           |          |   |
|                 |                 |          |   |
|                 |                 |          |   |

## Enter the amount you donated to the organization on Patagonia Action Works, and then continue down to the bottom of the form.

| SharePoint                   |                                                                                                    | Ω (                                                                                                    |
|------------------------------|----------------------------------------------------------------------------------------------------|----------------------------------------------------------------------------------------------------|
| patagonia                    | -mplovee Activism                                                                                       | 🔚 Save 🗙 Cancel 📀 Copy link 🚸 Customize with PowerApps                                                                                                    |
| r 0 -                        |                                                                                                    | New item                                                                                                    |
| ✓ Search                     | $+$ New 🖉 Quick edit i 🏾 Export to Excel 🔹 PowerApps $  \sim   _{ m o} /^{ m a}$ Flow $  \sim   \cdots$ | Employee Name *                                                                                                    |
| ✓ Employee Activism          | Employee Charity Match Dashboard                                                                        | LISA PIKE × Enter a name or email address                                                                                                    |
| Pages<br>Edit                |                                                                                                    | Charitable Organization *                                                                                                    |
|                              |                                                                                                    | Please select from one of the approved organizations available in the drop down list. If you<br>your organization here, please select "New Organization" and fill out the necessary informate<br>If you conganization is available in the drop down list you do NOT need to fill out the informate<br>fill out the information of the drop down list you do NOT need to fill out the information of the drop down list you do NOT need to fill out the information of the drop down list you down list you d |
|                              |                                                                                                    | below.                                                                                                    |
|                              |                                                                                                    | 50                                                                                                    |
|                              |                                                                                                    | Type of Donation *                                                                                                    |
|                              |                                                                                                    | One Time Donation                                                                                                    |
|                              |                                                                                                    |                                                                                                    |
|                              |                                                                                                    | Notes to Organization                                                                                                    |
|                              |                                                                                                    | Enter value here<br>                                                                                                    |
|                              |                                                                                                    | Check Pick-Up Requested                                                                                                    |
|                              |                                                                                                    | Please check this box if you would like to pick up the group's matched donation check fror<br>Accounting. If you do not select this option, the donation match check from Patagonia will<br>directly to the group.                                                                                                    |
|                              |                                                                                                    | Processing Instructions                                                                                                    |
| Return to classic SharePoint | 4                                                                                                    | Enter value here                                                                                                    |
|                              |                                                                                                    | Franciscus (finite barrier additional finite and finite additional finite additional additional finite additional finite       |

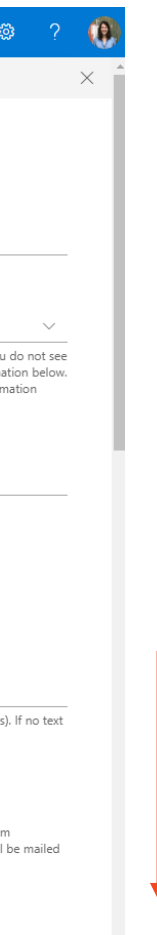

## If you cannot find the organization that you've donated to (and the organization is not on Action Works), please select 'New **Organization' on the drop-down menu and fill out the organization's** information near the bottom of the form.

| antadomin' (                                         |                                                                                                    | Charitable Organization *                                                                                                    |
|------------------------------------------------------|----------------------------------------------------------------------------------------------------|----------------------------------------------------------------------------------------------------|
| patagonia                                            | Impioyee Activism                                                                                                    | Please select from one of the approved organizations                                                                                                    |
| ,⊖ Search                                            | + New 🖉 Quick edit 🙀 Export to Excel 👒 PowerApps ∨ 👦 Riow ∨ ····                                                                                                    | your organization here, please select "New Organizat<br>If you organization is available in the drop down list,<br>below.                                            |
| <ul> <li>Employee Activism</li> <li>Pages</li> </ul> | Employee Charity Match Dashboard                                                                                                    | Amount *<br>50                                                                                                    |
| Edit                                                 | Created $\checkmark$ Employee Name $\checkmark$ Charitable Organiz $\checkmark$ Notes to Organizat $\checkmark$ Amount $\checkmark$ Type of Donation $\checkmark$ Processing Instructions $\checkmark$ Proof of Donation $\lor$ Authorization $\checkmark$ Organization | Check Pick-Up Requested                                                                                                    |
|                                                      |                                                                                                    | Authorization                                                                                                    |
|                                                      |                                                                                                    | No                                                                                                    |
|                                                      |                                                                                                    | REQUIRED FOR MATCH APPROVAL by checking this<br>Employee Match Guidelines and verify that this dona<br>Patagonia to watch my donation.                               |
|                                                      |                                                                                                    | Name of Organization                                                                                                    |
|                                                      | Click New to add items                                                                                                    | THE FOLLOWING SECTION IS ONLY REQUIRED FOR<br>DROP DOWN MENU. IF NOT APPLICABLE, SKIP TO P                                                                           |
|                                                      |                                                                                                    | Organization Address                                                                                                    |
|                                                      |                                                                                                    | Enter value here                                                                                                    |
|                                                      |                                                                                                    | City                                                                                                    |
|                                                      |                                                                                                    | Enter Value nere                                                                                                    |
|                                                      |                                                                                                    | State<br>Select an option                                                                                                    |
|                                                      |                                                                                                    |                                                                                                    |
|                                                      |                                                                                                    | Zip Code                                                                                                    |
|                                                      |                                                                                                    |                                                                                                    |
|                                                      |                                                                                                    | Organization Website                                                                                                    |
|                                                      |                                                                                                    |                                                                                                    |
|                                                      |                                                                                                    | Tax ID/EIN<br>Enter value bere                                                                                                    |
|                                                      |                                                                                                    | Not sure? Try locating your charitable organization o<br>their Tax ID/EIN there, you may need to reach out to<br>group must be a registered 501c3 charitable organiz |
|                                                      |                                                                                                    | Status<br>Request Submitted                                                                                                    |
|                                                      |                                                                                                    | Administrative Notes                                                                                                    |
|                                                      |                                                                                                    | Enter value here                                                                                                    |

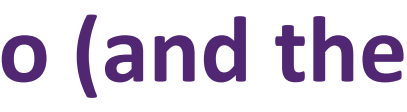

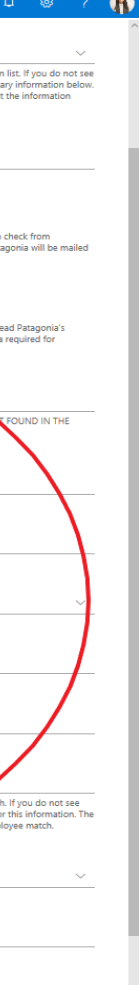

## **Click on the orange 'Add attachments' link and upload the screen** shot or PDF of your Network for Good donation confirmation e-mail.

|                                                                                                |                                        |                                    |        |                                       |   | Organization Address                                                                                                    |
|------------------------------------------------------------------------------------------------|----------------------------------------|------------------------------------|--------|---------------------------------------|---|----------------------------------------------------------------------------------------------------|
| natagonia Employe                                                                              | - Activism                             |                                    |        |                                       |   | Enter value here                                                                                                    |
| Puugoniu Employe                                                                               |                                        |                                    |        |                                       |   | City                                                                                                    |
|                                                                                                | 🖉 Quick adit 🛛 🛲 Evpart ta Evcal 🛛 🔅 🛙 |                                    |        |                                       |   | Enter value here                                                                                                    |
| >> Search                                                                                      | V Quick edit 🙀 Export to Excer 🐝 P     | owerApps • B Flow • ····           |        |                                       |   |                                                                                                    |
| <ul> <li>Employee Activism</li> </ul>                                                          | Joyco Charity Match Da                 | shboard                            |        |                                       |   | State                                                                                                    |
| Page 💿 Open                                                                                    | novee chanty match Da                  |                                    |        |                                       | × | Select an option                                                                                                    |
| Edit $\leftarrow \rightarrow \checkmark \uparrow \square \rightarrow$ This PC $\rightarrow$ De | sktop > Donation Receipts              |                                    | ~      | ට<br>Search Donation Receipts         | ٥ |                                                                                                    |
|                                                                                                |                                        |                                    |        | · · · · · · · · · · · · · · · · · · · | 0 | Zip Code                                                                                                    |
|                                                                                                | ^ Name                                 | Date modified Type                 | Size   |                                       |   | Enter value here                                                                                                    |
| 🖈 Quick access                                                                                 | CAUSE Action Works Receipt 12.1.19     | 10/23/2019 2:57 PM Adobe Acrobat D | 144 KB |                                       |   | Organization Website                                                                                                    |
| Desktop                                                                                        | *                                      |                                    |        |                                       |   |                                                                                                    |
| Downloads     Documents                                                                        | *                                      |                                    |        |                                       |   | Enter value nere                                                                                                    |
| Pictures                                                                                       | *                                      |                                    |        |                                       |   |                                                                                                    |
| Grants Program                                                                                 | *                                      |                                    |        |                                       |   |                                                                                                    |
| 20 Grants Program                                                                              | *                                      |                                    |        |                                       |   | Enter value here                                                                                                    |
| Climate RFP Project                                                                            |                                        |                                    |        |                                       |   | Not sure? Try locating your charitable organization on www.guidestar.org/search. If you do a<br>their Tax ID/EIN there, you may need to reach out to the organization directly for this inform |
| FY20 Climate                                                                                   |                                        |                                    |        |                                       |   | group must be a registered 501c3 charitable organization to be eligible for employee match                                                                                                    |
| Sustainable Agriculture                                                                        |                                        |                                    |        |                                       |   | Shadow 1                                                                                                    |
| To Organize                                                                                    |                                        |                                    |        |                                       |   | Status -                                                                                                    |
| 💻 This PC                                                                                      |                                        |                                    |        |                                       |   | Request Submitted                                                                                                    |
| 3D Objects                                                                                     |                                        |                                    |        |                                       |   |                                                                                                    |
| Desktop                                                                                        |                                        |                                    |        |                                       |   | Administrative Notes                                                                                                    |
| Documents                                                                                      |                                        |                                    |        |                                       |   | Enter value here                                                                                                    |
| Downloads     Music                                                                            |                                        |                                    |        |                                       |   | For administrative purposes only                                                                                                    |
|                                                                                                |                                        |                                    |        |                                       |   |                                                                                                    |
| Videos                                                                                         |                                        |                                    |        |                                       | ( | Proof of Donation                                                                                                    |
| SDisk (C:)                                                                                     | ~                                      |                                    |        |                                       |   | Add attachments                                                                                                    |
| File name: CAUS                                                                                | Action Works Receipt 12.1.19           |                                    |        | ✓ All Files                           | ~ |                                                                                                    |
|                                                                                                | •                                      |                                    |        | Open - Cancel                         |   | Save Cancel                                                                                                    |
| Return t                                                                                       |                                        |                                    |        |                                       |   | Cancer                                                                                                    |

Please note that you must attach a receipt or confirmation of your donation for your match request to be processed. If your form does not include a proof of donation attachment, Patagonia's match will be put on hold until one is provided.

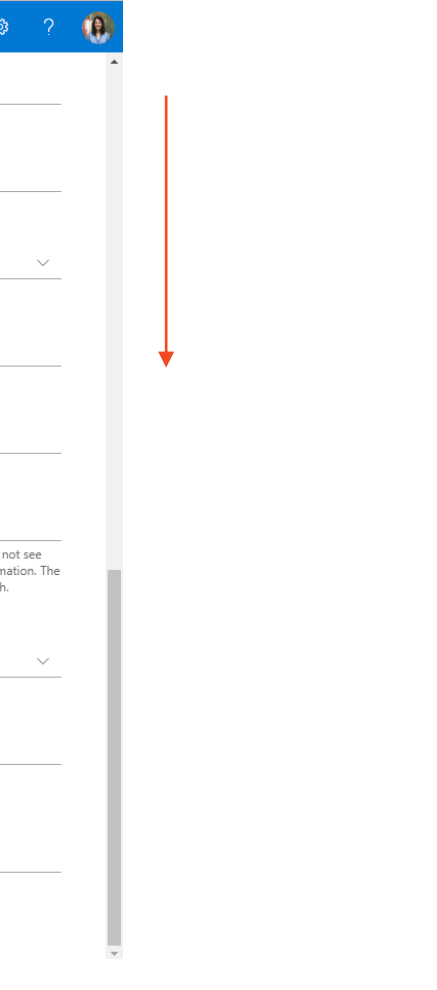

# Once your proof of donation attachment has been uploaded, click 'Save'.

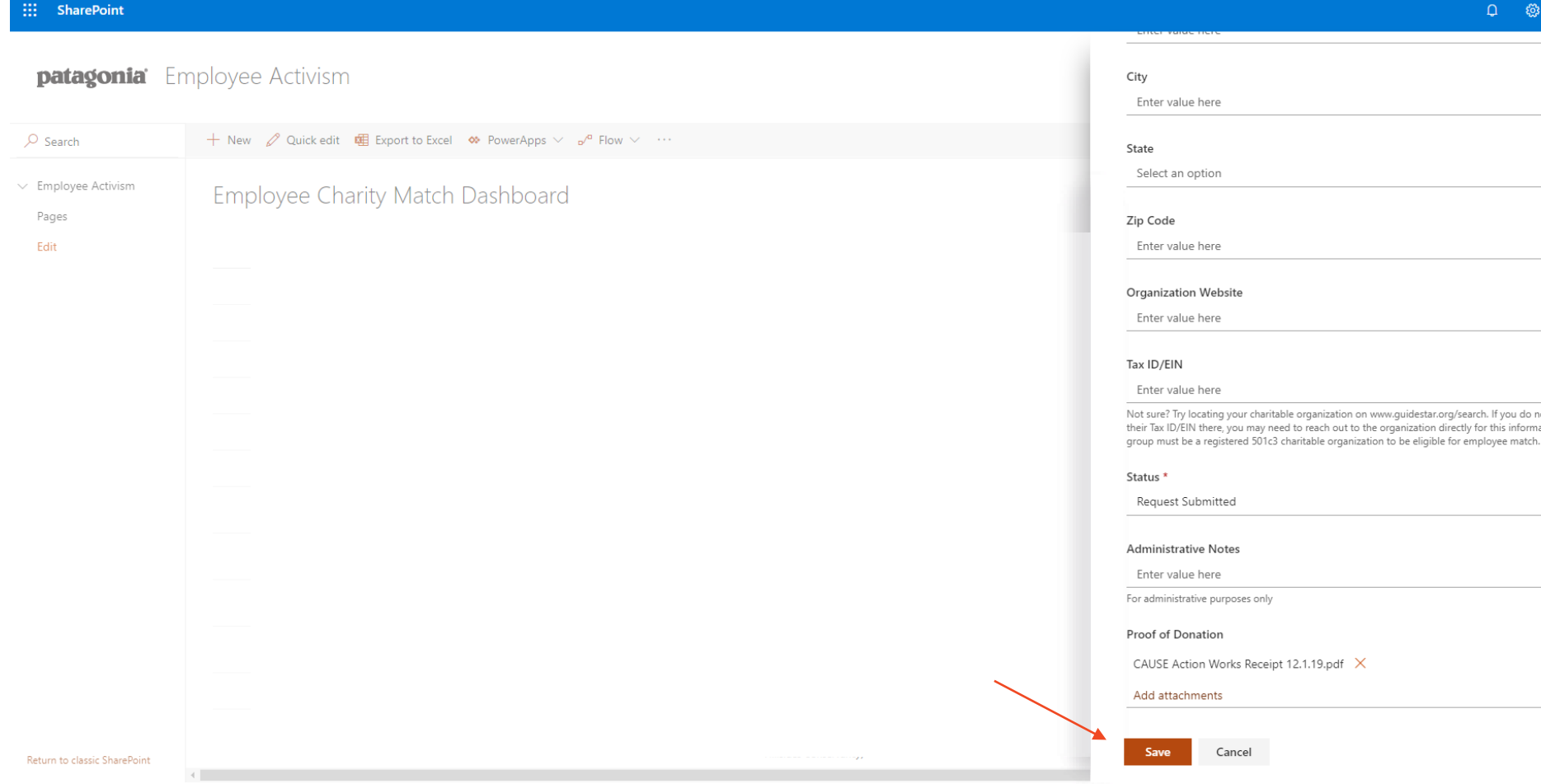

| 3?                | 9 |
|-------------------|---|
|                   | • |
|                   |   |
|                   |   |
|                   |   |
|                   |   |
|                   |   |
| $\sim$            |   |
|                   |   |
|                   |   |
|                   |   |
|                   |   |
|                   |   |
|                   |   |
|                   |   |
|                   |   |
|                   |   |
| not see           |   |
| iation. The<br>I. |   |
|                   |   |
|                   | 1 |
| $\sim$            |   |
|                   |   |
|                   |   |
|                   |   |
|                   |   |
|                   |   |
|                   |   |
|                   |   |
|                   |   |
|                   |   |
|                   |   |
|                   |   |
|                   |   |

## You should now see your match request on your dashboard. Confirm that the information is correct and that there is a paperclip icon below the 'Proof of Donation'.

| ::: SharePoint                                       |                                                                                             |                          |                         |                           |                                                  |                                      | Q                                                                           |  |
|------------------------------------------------------|---------------------------------------------------------------------------------------------|--------------------------|-------------------------|---------------------------|--------------------------------------------------|--------------------------------------|-----------------------------------------------------------------------------|--|
| <b>patagonia</b> Er                                  | nployee Activism                                                                            |                          |                         |                           |                                                  |                                      | ☆ Not following 🖻 Share                                                     |  |
| ✓ Search                                             | $+$ New 🖉 Quick edit de Export to Excel 🔹 PowerApps $\vee$ $_{p'^{o}}$ Flow $\vee$ $\cdots$ |                          |                         |                           |                                                  | 🚍 Employee Charity Match Dashboard 🚿 |                                                                             |  |
| <ul> <li>Employee Activism</li> <li>Pages</li> </ul> | Employee Charity Ma                                                                         | atch Dashboard           | > LISA PIKE             |                           |                                                  |                                      |                                                                             |  |
| Edit                                                 | Employee Name $~ \bigtriangledown \lor ~$                                                   | Created $\smallsetminus$ | Status $\smallsetminus$ | Charitable Organiza 🗸 🛛 N | ame of Organizati $\checkmark$ $~$ Amount $\sim$ | Type of Donation $\smallsetminus$    | Notes to Organizati Proof of Donation $\vee$ Processing Instructions $\vee$ |  |
|                                                      | LISA PIKE                                                                                   | A few seconds ago        | Request Submitted       | CAUSE                     | \$50.00                                          | One Time Donation                    |                                                                             |  |
|                                                      |                                                                                             |                          |                         |                           |                                                  |                                      |                                                                             |  |
|                                                      |                                                                                             |                          |                         |                           |                                                  |                                      |                                                                             |  |

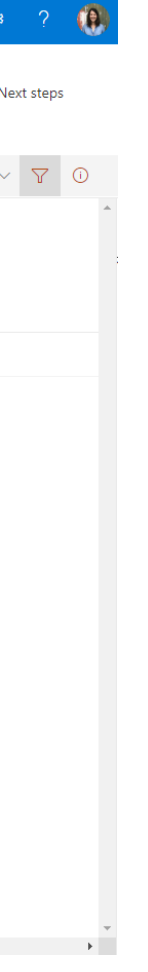

## You are all set!

Patagonia will process your request and mail the match check directly to the organization within 3 months of your request being submitted.